## HƯỚNG DẫN TÂN SINH VIÊN KHÓA 20

## LÀM BÀI THI KỪ THI SÁT HẠCH TIẾNG ANH ĐẦU VÀO TRÊN HỆ THỐNG

### 1. Tra cứu thông tin tham gia kỳ thi

Г

Sinh viên truy cập vào địa chỉ: https://pdt.iuh.edu.vn/tra-cuu-thong-tin-thi-tieng-anh/ Nhập Mã sinh viên -> Click chọn vào ô xác nhận "I'm not a robot", xác thực thông tin theo yêu cầu và bấm Tìm kiếm để Tra cứu thông tin Thi thử và Thi chính thức

|                                                                                                    | Nhập MSSV                                                                                                    |
|----------------------------------------------------------------------------------------------------|----------------------------------------------------------------------------------------------------|
|                                                                                                    | V I'm not a robot                                                                                                    |
|                                                                                                    | Privacy - Terma                                                                                                    |
|                                                                                                    | Tìm kiếm                                                                                                    |
| TRACIPUT                                                                                                    |                                                                                                    |
|                                                                                                    |                                                                                                    |
| CHO TAN                                                                                                    | I SINH VIEN NHẠP HỌC NAM 2024                                                                                                    |
|                                                                                                    | Tîm kiểm                                                                                                    |
| Mã số sinh viện: 🗐 🖬 🖬                                                                                                    | Ngày thi: 06/10/2024                                                                                                    |
| Họ tên:                                                                                                    | Ca thi: 8                                                                                                    |
| Ngày sinh:                                                                                                    | Phòng thi: B1.4                                                                                                    |
| CMND/CCCD: _                                                                                                    | Giờ thi: Bắt đầu từ 19h50                                                                                                    |
| Lớp: DHKTKT20A_TCTA<br>Khoa: Viên Tải chính - Kế toà                                                                                                    | Ghi chủ: Ngày thi thử: 26/06/2024; Giớ thi thử: Bắt<br>đầu từ: 14h10 (tiết 9-10); Thi thử làm bài trên                                                                                                    |
|                                                                                                    | https://exam.iuh.edu.vn/                                                                                                    |
| Sinh viên khóa 20 tham dự kỳ th<br>1. Giấy tờ và dụng cụ: Mang theo<br>2. Thời gian: Cò mặt tại phòng thi<br>3. Quy định phòng thi:<br>Vào phòng đúng giờ: Không đượ<br>• Đỏ đùng cá nhân: Ngoài bút bị xe<br>• Tuần thủ quy định: Ngồi đúng vị t                                                                                                    | i sát hạch tiếng Anh đầu vào cắn lưu ý những điều sau:<br>CMND/CCCD hoặc bằng lái xe có ảnh và bút bí xanh.<br>rước 20 phút để làm thủ tục.<br>c vào phòng thi muộn hơn 15 phút sau khi bắt đầu bải thi Reading.<br>nh, không mang theo điện thoại, túi xách hoặc các đồ dùng cá nhân khác.<br>rí được cán bộ coi thi sắp xếp, không trao đổi, không sử dụng tài liệu.                 |
| d Designation                                                                                                    | dùng khi thị thứ để đặng nhập vào hệ thống thị chính thức.                                                                                                    |
| <ul> <li>4. Bai thí.</li> <li>Mật khẩu: Sử dụng mật khẩu đã</li> <li>Listening: Nghe kỹ và chọn đáp á</li> <li>5. Thông tin liên hế:</li> </ul>                                                                                                    | n ngay khi nghe nhìn thấy câu hỏi.                                                                                                    |
| 4. Bai till. • Måt khẩu: Sử dụng mật khẩu đã -<br>Listening: Nghe kỹ và chọn đặp á<br>5. Thông tin liên hệ. • Sinh viên tại cơ sở 1 liên hệ Khư<br>nhà B, Số 12, đường Nguyễn Văn • Sinh viên tại Phân hiệu Quảng N<br>chỉ Tầng trết, nhà G, số 938 Quan                                                                                                    | in ngay khi nghe nhìn thấy cầu hồi.<br>sa Ngoại ngữ (Cổ Thủy – 0283.8940.390) trước ngày 1/10/2024. Địa chỉ: Tầng tr<br>Bảo, Phường 4, Quận Gồ Vấp, TP HCM.<br>gãi liên hệ Khoa KHCB và KTCS trong giờ hành chính (trước ngày 01/10/2024). Đ<br>a Trung, thành phố Quảng Ngãi, tỉnh Quảng Ngãi.                                                                                        |
| 4. Bai till. 4. Bai till. Måt khẩu: Sử dụng mật khẩu dã • Listening: Nghe kỹ và chọn đáp á 5. Thông tin liên hệ: • Sinh viên tại cơ sở 1 liên hệ Khư nhà B, Số 12, đường Nguyễn Văn • Sinh viên tại Phân hiểu Quảng N chỉ: Tầng trệt, nhà G, số 938 Quan Lưu ý: • Sinh viên không có giấy tờ tùy th: • Vị pham quy định phòng thi sẽ bia                            | in ngay khi nghe nhìn thấy cầu hời.<br>ba Ngoại ngữ (Cổ Thủy – 0283.8940.390) trước ngày 1/10/2024. Địa chỉ: Tầng tr<br>Bảo, Phường 4, Quận Gò Vắp, TPHCM.<br>gãi liên hệ Khoa KHCB và KTCS trong giờ hành chính (trước ngày 01/10/2024). Đ<br>g Trung, thành phố Quảng Ngãi, tỉnh Quảng Ngãi.<br>In sẽ Không được dự thi.<br>hủy bài thi.                                             |
| 4. Bai nill. 4. Bai nill. Mật khẩu Sử dụng mật khẩu đã • Listening: Nghe kỹ và chọn đáp á 5. Thống tin liên hệ: • Sinh viên tại cơ sở 1 liên hệ Khư nhà B, Sổ 12, đường Nguyễn Văn • Sinh viên tại Phân hiệu Quảng N chỉ Tầng trệt, nhà G, số 938 Quan Lưu ý: • Sinh viên không có giấy tờ tùy th • Vị phạm quy định phòng thi sẽ bị Đoạn ghi ẩm cho mỗi phần trong | in ngay khi nghe nhìn thấy cầu hồi.<br>ba Ngoại ngữ (Cổ Thủy – 0283.8940.390) trước ngày 1/10/2024. Địa chỉ: Tầng tr<br>Bảo, Phường 4, Quận Gò Vậo, TP.HCM.<br>gãi liên hệ Khoa KHCE và KTCS trong giờ hành chính (trước ngày 01/10/2024). Đ<br>g Trung, thành phố Quảng Ngãi, tỉnh Quảng Ngãi.<br>ân sẽ không được dự thi.<br>hủy bài thi.<br>bài thi Listening sẽ được phát hại lần. |

Sinh viên kiểm tra lại thông tin cá nhân, đọc kỹ các lưu ý khi tham gia kỳ thi, ghi nhớ Thời gian thi, Phòng thi chính thức và Thời gian thi thử làm quen hệ thống.

### 2. Hướng dẫn làm bài thi thử

### 2.1. Hướng dẫn đăng nhập và đổi mật khẩu:

Sinh viên đăng nhập vào hệ thống thi thử tại: https://exam.iuh.edu.vn/

### Tên đăng nhập: Mã số sinh viên

Mật khẩu mặc định: 1111

| V 🗄 Hệ Thống Thi Trực Tuyến: Đăng 🗙 🕂                         |                                                                                                    | – 0 X                                       |
|---------------------------------------------------------------|----------------------------------------------------------------------------------------------------|---------------------------------------------|
| ← → C (♥ https://exam.iuh.edu.vn/                             |                                                                                                    | 8 D   8 :                                   |
| al factor of the second state of the R                        | <ul> <li>Anna Marcal Control (2018) International Distance (1918)</li> </ul>                                                                                | * • • • • • • • • • • • • •                 |
| 📞 Call us : 0283.8940 390 - ext 838 🖂 E-mail : csm@iuh.edu.vn |                                                                                                    | j∰ Vietnamese (vi) ∽ Đăng nhập              |
|                                                               |                                                                                                    | Trang chủ Các khóa học Tin tức và thông bảo |
| Nhập<br>Mã sinh viên                                          | TRƯỜNG ĐH CÔNG NGHIỆP TP.HCM         HỆ THÔNG THI TRỰC TUYÊN         24300311         """         Đăng nhập         Quên mật khẩu?         Vetnamese (vi) ~ | 2                                           |

Sinh viên phải đổi mật khẩu sau lần đăng nhập đầu tiên và ghi nhớ mật khẩu đã đổi để dùng cho ngày thi chính thức

\* Lưu ý: Sinh viên phải bảo mật thông tin tài khoản của mình

| S Call us : 0283.8940 390 - ext 838 ⊠ E-n  | nail : csm@iuh.edu.vn |                                       |
|--------------------------------------------|-----------------------|---------------------------------------|
| Tuỳ chọn Đối mật khẩu<br>Ninh Dương        |                       |                                       |
| Bạn cần phải đối lại mật khấu trước khi ti | ếp tục                |                                       |
| Đổi mật khẩu                               |                       |                                       |
| Tên tài khoản                              | 24300311              | Nhập 1111                             |
| Mật khẩu hiện hành                         | 9                     |                                       |
| Mật khẩu mới                               | 0                     | SV đối lại mật<br>khẩu mới và lưu lại |
| Mật khẩu mới (lại)                         | 0                     |                                       |
|                                            | Lưu những thay đối    |                                       |

# 2.2. Hướng dẫn vào bài thi và cách làm bài

Sinh viên chọn menu "Các khóa học của tôi" để vào lớp thi thử. Sinh viên thuộc ca thi thử nào thì vào ca thi thử đó.

| 📞 Call us : 0283.8940 390 - ext 838 🖂 E-mail : csm@iuh edu vn                          |           |                 |                      |              |                      |
|----------------------------------------------------------------------------------------|-----------|-----------------|----------------------|--------------|----------------------|
|                                                                                        | Trang chủ | Bàng Điều khiến | Các khoá học của tôi | Các khóa học | Tin tức và thông báo |
| Xin chào, Dương! 👏                                                                     |           |                 |                      | <b>`</b>     |                      |
| Tổng quan về khóa học                                                                  |           |                 |                      |              |                      |
| All •     Tim kiếm     Sort by course name •     Card •                                |           |                 |                      |              |                      |
|                                                                                        |           |                 |                      |              |                      |
| Thị thử Tiết 3-4 (23/9)       THI THỬ sát hạch Tiếng anh đầu vào K20       0% complete |           |                 |                      |              | 2                    |

Trước mỗi phần thi, sẽ có phần Kiểm tra thiết bị, SV click chọn nút phát để nghe đoạn âm thanh, điều chỉnh âm lượng tai nghe cho phù hợp.

| ✓ Chung ≠                                                                                        | Thu gọn toàn bộ 🚺 |
|--------------------------------------------------------------------------------------------------|-------------------|
| DIỀN ĐÀN<br>KIỂM TRA THIẾT BỊ - Thí sinh nghe đoạn âm thanh và điều chỉnh âm lượng cho phù hợp 🕜 | Mark as done      |
| Click vào đây để<br>phát âm thanh                                                                |                   |

Sau khi kiểm tra thiết bị đã ổn định, SV bắt đầu vào làm bài thi theo thời gian cho phép. Bài thi sẽ có 2 phần: Phần Đọc và Phần Nghe. Sinh viên chọn từng phần thi để bắt đầu làm bài thi thử.

| Chung 🖋                                                                                          | Thu gọn toàn bộ( |
|--------------------------------------------------------------------------------------------------|------------------|
| DIÊN BÀN<br>KIÊM TRA THIẾT BỊ - Thí sinh nghe đoạn âm thanh và điều chỉnh âm lượng cho phù hợp 🖋 | Mark as done     |
| ▶ • • • • • • • • • • • • • • • • • • •                                                          |                  |
|                                                                                                  |                  |
| TRÁC NGHIĚM           Đề thi Thừ_Môn ĐỌC_23-27.9.2024                                            | Mark as done     |
| Opens: Monday, 23 September 2024, 6:35 AM<br>Closes: Monday, 23 September 2024, 8:30 AM          |                  |
|                                                                                                  |                  |
| TRÁC NGHIỆM<br>Đề thi thử _Môn NGHE_ 23-27.9.2024 🕜                                              | Mark as done     |
| Opens: Monday, 23 September 2024, 7:00 AM<br>Closes: Monday, 23 September 2024, 8:30 AM          | 2                |

Dưới mỗi phần thi có mô tả thời gian mở và đóng bài thi (Opened – Closes) Sinh viên Chọn "Attempt quiz" -> Chọn "Bắt đầu làm bài"

| Thi                    | thử Tiết 3-4 (23/9) Đế thi Thử_Môn ĐỌC_23-27.9.2024<br>TRÁC NGHIỆM<br>Để thi Thử_Môn ĐỌC_23-27.9.2024                                                                                                    |   |
|------------------------|----------------------------------------------------------------------------------------------------|---|
|                        | Mark as done                                                                                                    |   |
|                        | ipened: Tuesday, 17 September 2024, 7:20 AM<br>iloses: Friday, 27 September 2024, 5:30 PM                                                                                                    |   |
| Atte<br>Thời g<br>Cách | ping quiz<br>Jian làm bài: 40 phút<br>chấm điểm: Lần cao nhất                                                                                                    |   |
|                        |                                                                                                    |   |
| .2024                  | Băt đâu làm bài                                                                                                    | × |
| -27                    | Time limit                                                                                                    |   |
|                        |                                                                                                    |   |
|                        | Your attempt will have a time limit of 40 phut. When you start, the timer will begin t<br>count down and cannot be paused. You must finish your attempt before it expires.<br>Are you sure you wish to start now?                           | 0 |
|                        | Your attempt will have a time limit of 40 phut. When you start, the timer will begin t<br>count down and cannot be paused. You must finish your attempt before it expires.<br>Are you sure you wish to start now?<br>Bắt đầu làm bài Huỷ bỏ | 0 |

| ni thừ Tiết 3-4 (2<br>TRÁC NGHIỆM<br>Đề thi<br>Quay lại | 3/9) Dè thi Thừ_Môn ĐỌC_23-27.9.2024<br>Thừ_Môn ĐỌC_23-27.9.2024       | Thời gian cho<br>phép của Phần thi<br>Thời gian còn lại 0:39:18                    | Bảng câu hỏi           1           1           2           4           5           1           1           1           1           1           1           1           1           1           1           1           1           1           1           1           1           1           1           1           1           1           1           1           1           1           1           1           1           1           1           1           1           1           1 |
|---------------------------------------------------------|------------------------------------------------------------------------|------------------------------------------------------------------------------------|----------------------------------------------------------------------------------------------------|
| Thông tin<br>🌾 Đật cờ                                   | PART 1: Questions 1-5<br>For each question, choose the correct answer. |                                                                                    | Tổng quất số câu<br>hồi. SV có thể đóng<br>bằng cách chọn dâu<br>X phía trên gốc phải                                                                                                    |
| Câu hỏi 1<br>Chưa trả lời<br>Đạt điểm 0.50              | PART 1: Questions 1-5                                                  | Choose the correct answer                                                          |                                                                                                    |
| P Đặt cờ                                                | Get £10 off<br>when you spend over £50.                                | Offer lasts two weeks.     Get £10 off all sales     Spend up to £50 and save £10. | *                                                                                                    |

Ở mỗi phần thi sẽ có tổng thời gian cho phép. Ví dụ: Phần thi Đọc có 40 phút, khi SV bắt đầu bấm vào nút "Bắt đầu làm bài", 40 phút sẽ bắt đầu kích hoạt và đếm ngược cho đến khi hết thời gian. Do đó, SV phải canh chỉnh thời gian sao cho hợp lý để hoàn thành Phần thi tốt nhất.

| var tràiòi<br>st dión 0.50<br>p°D≩t co            | Get £10 off<br>Get £10 off<br>when you spend over £50.<br>Offer only available during our<br>2-week SALE!                                                                             | • | Choose the correct answe<br>Offer lasts two weeks.<br>© Get £10 off all sales<br>© Spend up to £50 and save £10.                  | •      |                                                                                                    | (    |
|---------------------------------------------------|----------------------------------------------------------------------------------------------------|---|----------------------------------------------------------------------------------------------------|--------|----------------------------------------------------------------------------------------------------|------|
| âu hơi2<br>hưn trá lời<br>ut đẩm 0,50<br>r Đặt cờ | PART 1. Questions 1-5<br>Hi Paul<br>Charles phoned to say he can't meet you<br>until 9.00 as he's working late. Can you<br>email him before he finishes work to say if<br>this is OK? | • | Choose the correct answe<br>Charles can't meet Paul at 8.00.<br>Charles will email Paul.<br>@Paul should confirm that 9.00 is OK. | f<br>• | Các câu hỏi và các câu trả lời<br>SV chọn đáp án bằng cách Click<br>vào ô tròn trước đáp án đó<br>Click vào đây để<br>chuyển sang các<br>cầu hỏi khác | tiếp |

Sau khi hoàn tất trả lời các câu hỏi, nếu còn thời gian cho phép, hệ thống sẽ hiển thị Tổng quan bài làm để SV kiểm tra lại. Nếu chắc chắn về Bài làm thì SV chọn Nộp bài và kết thúc phần thi. Nếu hết thời gian cho phép, hệ thống sẽ tự động nộp bài và lưu với những kết quả SV đã làm.

| âu hỏi | Trạng thái                                                                                                    |                                                              |                     |
|--------|----------------------------------------------------------------------------------------------------|--------------------------------------------------------------|---------------------|
| 1      | Câu trà lời đã được lưu                                                                                                    |                                                              | Bảng câu hỏi        |
| 2      | Câu trả lời đã được lưu                                                                                                    |                                                              | i 1 2 3 4 5         |
| 3      | Chưa trả lời                                                                                                    | Bảng thống kệ tinh trang                                     | i 6 i 7 i 8         |
| 4      | Chưa trả lời                                                                                                    | trả lời các câu hỏi                                          |                     |
| 5      | Chưa trầ lời                                                                                                    | Câu 3,4,5,6,7 : chưa trả lời<br>Câu 3,4,5,6,7 : chưa trả lời |                     |
| 6      | Chura trả lời                                                                                                    | Cau 8: tra loi một phản                                      | )                   |
| 7      | Chura trả lới                                                                                                    |                                                              |                     |
| 8      | Câu trà lời không hoàn chỉnh                                                                                                    |                                                              |                     |
|        | Cuay lại bải lâm<br>Nếu SV muốn nộp<br>bải thi chọn Nộp bải<br>và kết thúc<br>này vào lúc Tuesday, 17 September 2024, 5:51 PM.<br>Nộp bải và kết thức | Thời gian còn lại 0.26.55                                    | Thời gian<br>còn dư |

SV chuyển đến phần thi Nghe bằng cách chọn vào menu mở rộng phía bên trái của lớp thi hoặc Quay về lại Lớp thi rồi Click chọn Phần thi Nghe

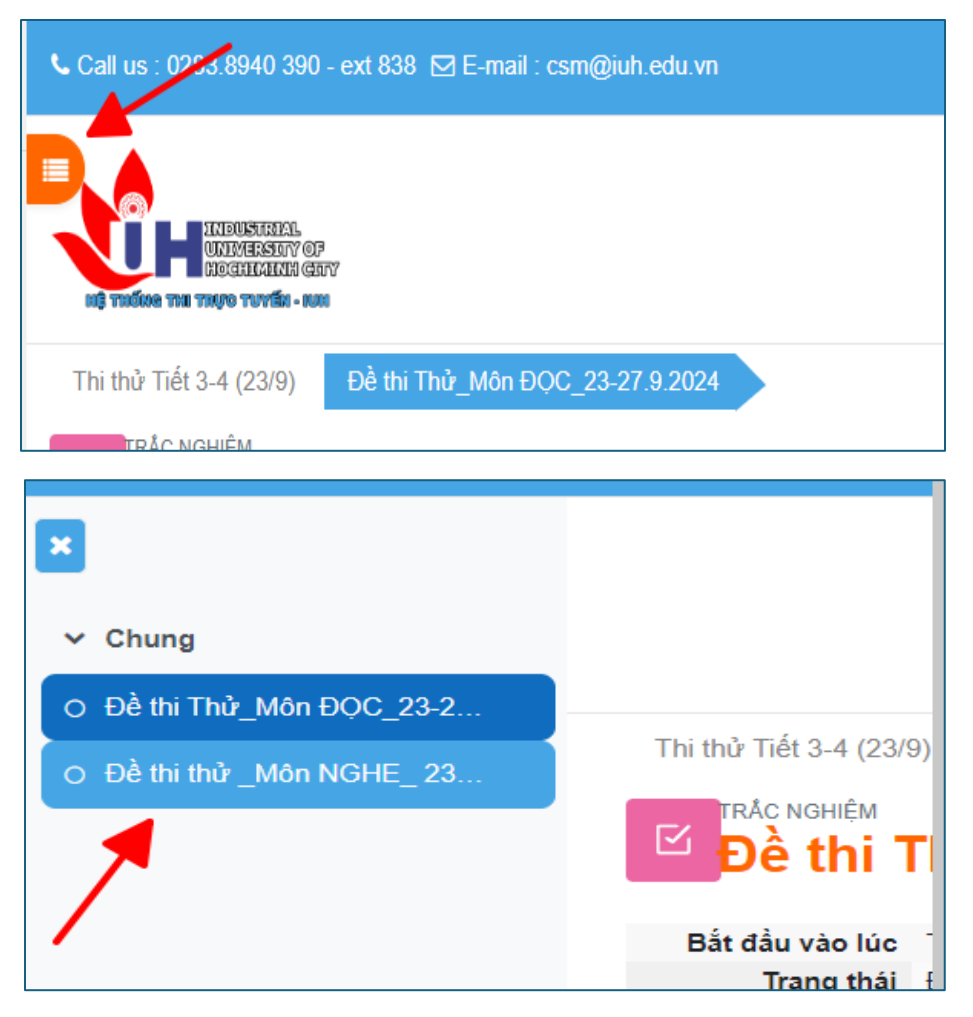

Tương tự phần thi Đọc, Sinh viên Chọn "Attempt quiz" -> Chọn "Bắt đầu làm bài" Với Phần thi Nghe cũng sẽ có đồng hồ thời gian đếm ngược. Trước khi vào phần câu hỏi của các PART ở phần thi Nghe, sẽ có 1 đoạn âm thanh được phát tự động và kèm theo hướng dẫn cách làm của PART đó có dạng như sau:

| 1ết 5-6 (23/9) Để thi thử _Môn NGHE_ 23-27.9.2024                                                          |                                                                                 |                                                          |
|----------------------------------------------------------------------------------------------------|---------------------------------------------------------------------------------|----------------------------------------------------------|
| <sup>ะ NGHÉM</sup><br>ề thi thử _Môn NGHE_ 23-27.9.2024                                                    | Ký hiệu các đoạn<br>hướng dẫn<br>phép của phần thi<br>Thời gian còn lại 0:30:57 | Bàng câu hỏi<br>1 1 2 3 4 5<br>i 6 i 7 i 8<br>0 10 10 10 |
| LISTENING<br>PART 1: Questions 1-5<br>For each question, choose the correct picture. You will hear each re | ecording twice.<br>Click vào đây để chuyển<br>sang các câu hồi<br>Trang tiếp    | 9 10 11 12<br>Lầm xong                                   |

Ở mỗi câu hỏi sẽ có đoạn âm thanh được phát tự động 2 lần. SV trả lời các câu hỏi bằng cách click chọn vào ô tròn phía trước các đáp án. SV click chọn "Trang tiếp" để chuyển sang các câu hỏi khác.

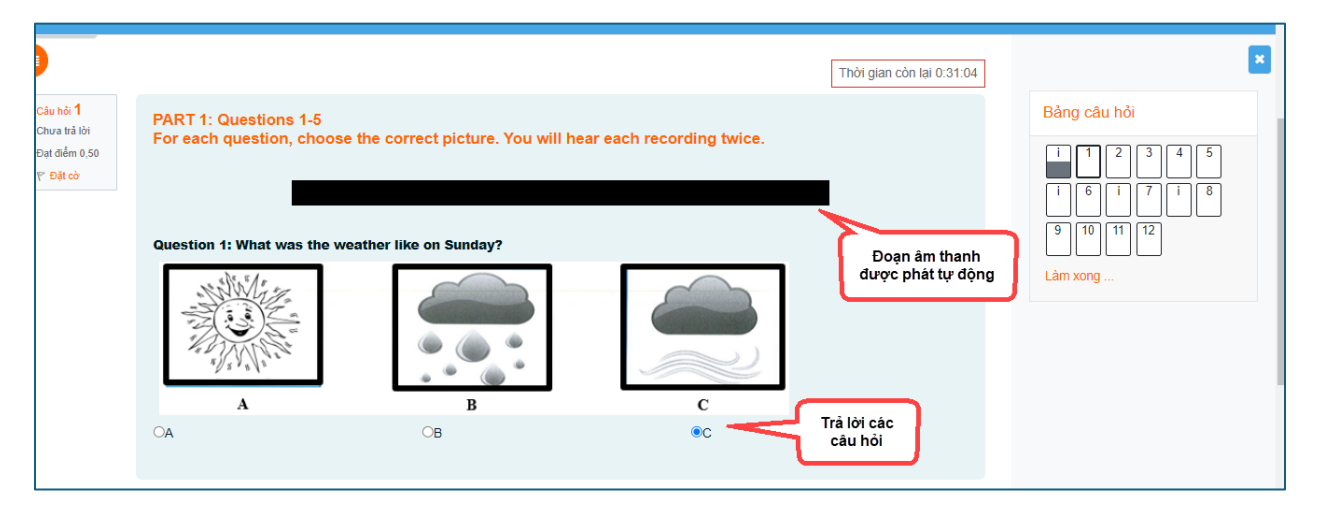

|                                                                                                    | Thời gian còn lại 0:26:32 |
|----------------------------------------------------------------------------------------------------|---------------------------|
| PART 3: Questions 11-15<br>For each question, choose the correct answer. You will hear the recording twice. |                           |
|                                                                                                    |                           |
| You will hear Jarred talking to his friend Gemma about a party.                                             |                           |
| Question 11: How does Jarred feel about Jake's party?                                                       |                           |
| ®worried                                                                                                    |                           |
| Oexcited                                                                                                    |                           |
| Osurprised                                                                                                  |                           |
| Question 12: What time does the party start?                                                                |                           |
| 03:00                                                                                                    |                           |
| O2:30                                                                                                    |                           |
| ©2:00                                                                                                    |                           |
| Question 13: Rachel is Gemma's                                                                              |                           |
| Ocousin.                                                                                                    |                           |
| Obrother.                                                                                                   |                           |
| Ofriend.                                                                                                    |                           |
| Question 14: The party is at                                                                                |                           |
|                                                                                                    |                           |
|                                                                                                    |                           |
|                                                                                                    |                           |
|                                                                                                    |                           |

×

| Thời gian còn lại 0:15:13                                                                                   | Bảng câu hỏi                             |
|----------------------------------------------------------------------------------------------------|------------------------------------------|
| PART 4: Questions 16-20<br>For each question, choose the correct answer. You will hear the recording twice. | i 1 2 3 4 5<br>i 6 i 7 i 8<br>9 10 11 12 |
| You will hear two friends talking about the kind of flat they would like to live in.                        | Làm xong                                 |
| They agree that it should                                                                                   |                                          |
| be close to public transport.                                                                               |                                          |
| Obe on one of the higher floors.                                                                            |                                          |
| Ohave at least three bedrooms.                                                                              |                                          |
| Click vào đây để chuyển<br>sang các câu hỏi tiếp theo                                                       |                                          |
| Trang tiếp                                                                                                  |                                          |

Sau khi hoàn tất trả lời các câu hỏi để kết thúc phần thi Nghe, SV cũng bấm Nộp bài và kết thúc, SV kiểm tra tổng quan lại bài làm nếu còn thời gian cho phép tương tự như phần thi Đọc.

### 2.3. Các lưu ý trong quá trình Thi thử

- SV phải tham gia thi thử để cập nhật tài khoản và làm quen với hệ thống. Nếu trùng lịch học phải thi thử lại ca khác trong ngày như thông báo
- Đối với thi thử, SV sẽ được làm lại bài nhiều lần để quen với cách làm bài
- SV dùng trình duyệt Google Chrome, khuyến khích dùng máy tính, trường hợp dùng điện thoại cũng dùng Chrome (các dòng điện thoại iPhone, Macbook thì nên tải Chrome về để thi thử, không dùng trình duyệt Safari vì file nghe có thể không tương thích, không nghe được)
- Không nghe được âm thanh: kiểm tra lại thiết bị tai nghe, âm lượng, hoặc có thể do lỗi tắt tiếng của tab trên trình duyệt: Bấm chuột phải vào hệ thống thi, check Mute site để mở tiếng

| KIỂM TRA THIẾT BỊ (trang :                                            | trên X +                                                                                          |                                                           |
|-----------------------------------------------------------------------|---------------------------------------------------------------------------------------------------|-----------------------------------------------------------|
| ← C 25 192.1<br>← E-Office ③:Quản trị E-le<br>Call us : 0283.8940 390 | New tab to the right<br>Add tab to reading list<br>Add tab to new group<br>Move tab to new window | =2403&cmid=113<br>n in to Outlook 🛛:Quản trị Hệ thơ<br>vn |
| eog madeee mai mayre mavater - n<br>Đề thi thử đọt 1 năm 20           | Reload Ctrl+R<br>Duplicate<br>Pin<br>Mute site                                                    | em trước                                                  |
|                                                                       | Send to your devices     Close Ctrl+W                                                             | au hỏi Các kết quả                                        |

Trong thời gian thi thử, sẽ có Ban hỗ trợ kỹ thuật trực tuyến qua Zoom, SV có thể vào để được hỗ trợ

| Thời gian               | ID cuộc họp | Mật khẩu |
|-------------------------|-------------|----------|
| Buổi sáng: 7h-11h30     | 91494931953 | 427051   |
| Buổi chiều: 13h30-16h30 | 99881211932 | 495708   |

## 3. HƯỚNG DẪN THI CHÍNH THỨC

### 3.1. Hướng dẫn đăng nhập

- Thi trên phòng máy tại Trường theo lịch thi đã được xếp
- Hệ thống thi: sẽ được Cán bộ coi thi và Cán bộ kỹ thuật hỗ trợ chỉ dẫn mở
- Tài khoản đăng nhập vào hệ thống thi chính thức chính là tài khoản trong quá trình thi thử SV đã cập nhật.
- Sau khi đăng nhập, SV vào mục "Các khóa học của tôi" để vào ca thi chính thức

## 3.2. Cách thức làm bài

- Cách thức làm bài các phần thi tương tự như thi thử
- Đối với thi chính thức SV chỉ được phép làm bài 01 lần duy nhất. Sau khi đã Nộp bài và kết thúc hoặc hết thời hệ thống tự thu bài thì SV không được phép quay lại bài làm.
- SV bắt buộc phải làm Phần Đọc trước Phần Nghe sau và theo thời gian mở đề cho phép được hiển thị dưới mỗi phần thi. Nếu SV làm xong phần Đọc sớm, thì phải chờ đến thời gian phần Nghe được mở mới được làm bài. Nếu SV chuyển qua phần Nghe sớm hơn thời gian được mở, thì khi đến thời gian mở đề Phần Nghe, SV bấm phím F5 trên bàn phím hoặc bấm nút tải lại trang để tải lại hệ thống, đến khi thấy lệnh "Bắt đầu làm bài"
- Bắt đầu vào Bài làm ở mỗi Phần thi sẽ có thao tác Nhập mật khẩu đề thi : SV lưu ý nghe theo hướng dẫn của Cán bộ coi thi

- Hết thời gian cho phép ở mỗi phần thi, hệ thống sẽ **tự động thu bài**, do đó SV chú ý phân bổ thời gian trong lúc làm bài để đạt kết quả tốt nhất

## 3.3. Các lưu ý trong thi chính thức

- Tuân thủ các quy tắc trong phòng thi theo sự hướng dẫn của Cán bộ coi thi
- SV không đăng nhập được vào hệ thống, không vào được bài thi, không nghe được âm thanh phải báo ngay cho Cán bộ coi thi để được hỗ trợ